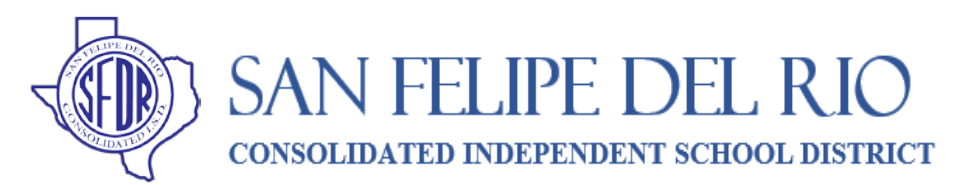

## Parent and Student Guide to Accessing Google Classroom

## Accessing My Teacher(s) Google Classroom

1. Open a Google Chrome web browser.

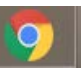

2. Type into the search bar classroom.google.com. You will see this login screen

|                                          | ogle               |              |   |
|------------------------------------------|--------------------|--------------|---|
| Sig                                      | ın in              |              |   |
| Use your Go                              | ogle Account       |              |   |
| Email or phone                           |                    |              | 1 |
| Forgot email?                            |                    |              |   |
| Not your computer? Use Gue<br>Learn more | st mode to sign ir | n privately. |   |
| Create account                           |                    | Next         |   |
|                                          |                    |              |   |

- 3. Your student's Google Account uses their 6-digit school ID number, which includes the zero at the beginning, followed by @student.sfdr-cisd.org (example: <u>012345@student.sfdr-cisd.org</u>). Click **Next**.
- 4. The password is the students first initial (*f*), last initial (*l*) [lower case] followed by their 6 digit ID number with the zero. Then click Next.
  Ex) fl012345

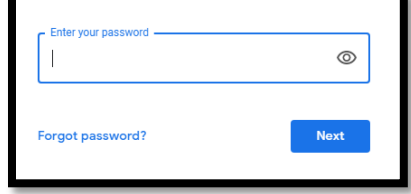

5. If there is a welcome message click Accept. Then choose I'm a student when prompted. This may happen the

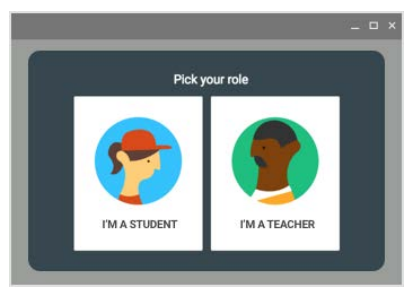

first time you log in.

:::

on class

Create class

- 6. If you see your teacher's class and click Join, this should get you in the class.
- If <u>you do not</u> see your teacher's class, then go to the top right corner and click the + sign next to the "waffle".
  Click on Join class, you will then need the Class code sent by the teacher.

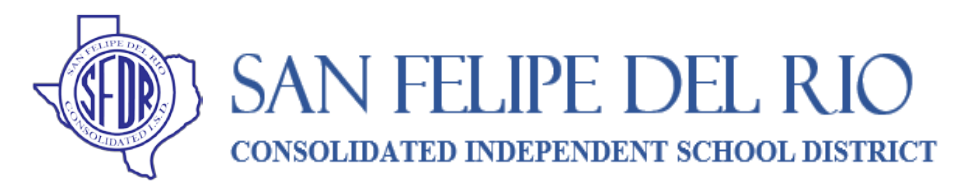

## Parent and Student Guide to Accessing Google Classroom

| en enter it here |
|------------------|
|                  |
|                  |
|                  |

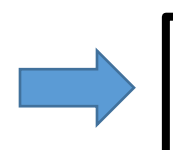

**GOOGLE CLASSROOM CODE**